## ¿Cómo crear tu Tarjeta de Débito Digital en la app HSBC México?

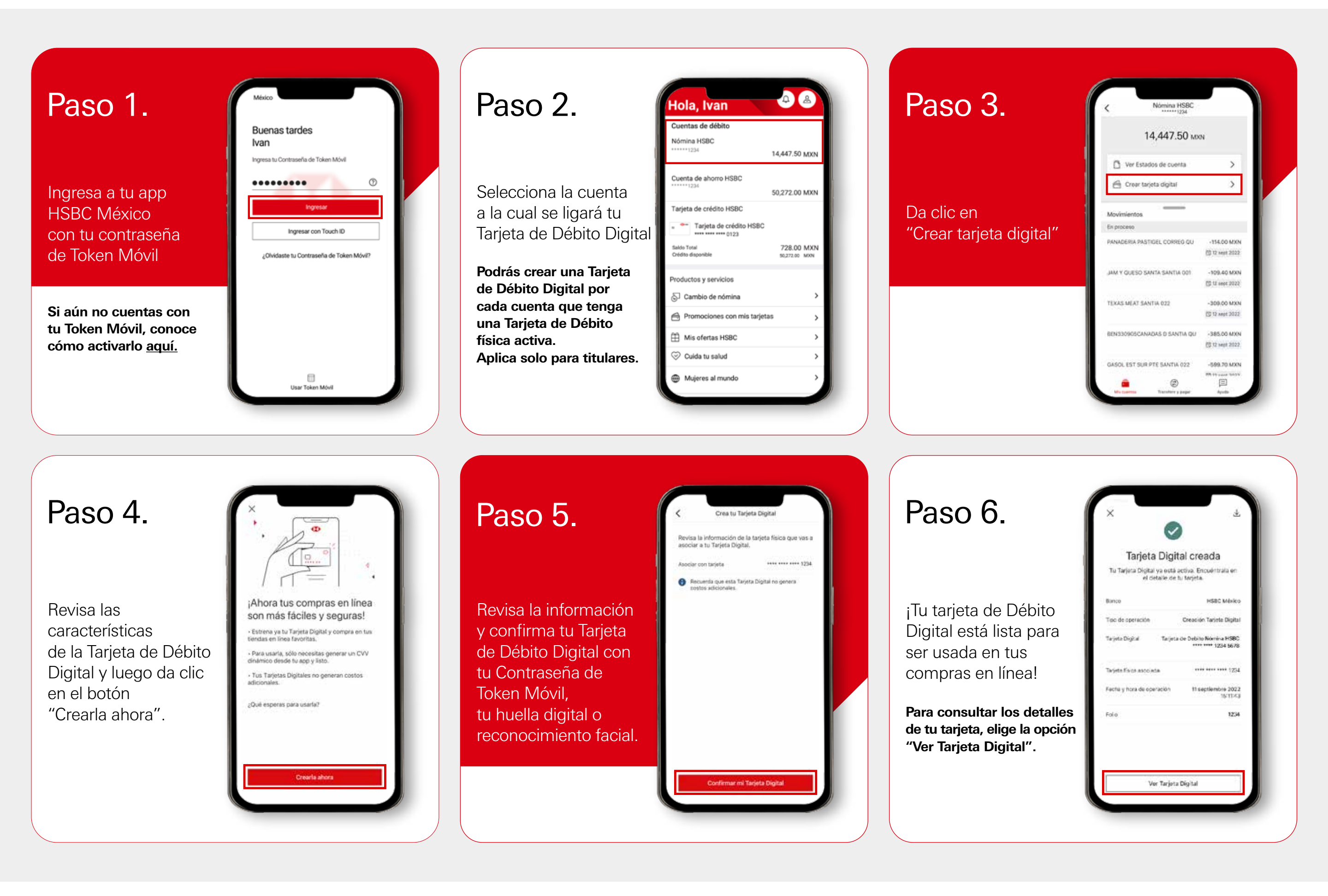

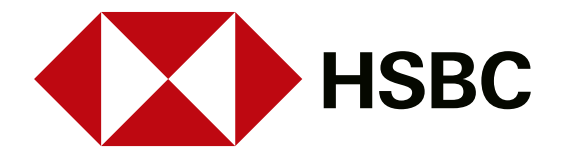